# Совместное применение SDL Trados 2007 и PROMT LSP 9.5 в технологическом процессе перевода

Выгодский Олег, Аргонавт

olegv@argonaut.spb.ru

Структура презентации:

- 1. Общее описание рабочего процесса
- 2. Применяемые программные продукты
- 3. Подробное описание рабочего процесса

#### Общее описание рабочего процесса

<u>Главные задачи</u>: необходимо перевести документ(ы) с помощью пакета **SDL Trados 2007** (и работать в редакторе **TagEditor**). При этом, все «неизвестные сегменты», которых нет в памяти TM, должны быть переведены системой **PROMT LSP 9.5**, которая должна быть настроена надлежащим образом. Форматирование (теги) машинно переведенных «неизвестных сегментов» должно быть сохранено. Напрямую эти продукты между собой не связаны.

Следовательно, необходимо найти способ встраивания указанных выше продуктов в технологический процесс перевода.

<u>Основная идея</u>: из документа, подлежащего переводу, извлекаются «неизвестные сегменты» (в формате **TMX 1.4b**). Они переводятся с помощью модуля пакетного перевода **PROMT**, а затем импортируются в рабочую базу TM в **SDL Trados 2007**.

**Примечание**: файлы формата **ТМХ 1.4b** также корректно обрабатываются другими системами **PROMT**, начиная с версии **9.5** (например, **PROMT Professinal 9.5**).

#### Применяемые программные продукты

- 1. SDL Trados 2007
- 2. Olifant Okapi Translation Memory Editor
- 3. PROMT LSP 9.5

#### Подробное описание рабочего процесса

### SDL Trados 2007

| <u>File Settings View Options</u><br>Created on:<br>Created by: | Loois Help                             |  |
|-----------------------------------------------------------------|----------------------------------------|--|
| hanged on:<br>hanged by:                                        | Iranslate<br>Clean Up<br>ConcordanceF3 |  |
| < ) > > > > > > > > > > > > > > > > > >                         | ns                                     |  |

Откройте SDL Trados 2007 -> Tools -> Analyse и выберите файл(ы) для анализа.

| s to analyse:   |        |                   |                |                      | Cancel     |
|-----------------|--------|-------------------|----------------|----------------------|------------|
|                 |        | Use TM from pre-  | vious analysis |                      | Options    |
|                 |        |                   |                | _                    |            |
|                 |        |                   |                |                      | Help       |
|                 |        | Log File 🔻        | C:\Work\       | Argonaut\Tr          | ados\Base\ |
|                 |        | 0%                |                |                      |            |
|                 |        | 0%                |                |                      |            |
|                 |        | Match types:      | Segments       | Words                | Percent    |
|                 |        | Repetitions:      | 0              | 0                    | 0%         |
|                 |        | 100%:             | Ő              | Ő                    | 0%         |
|                 |        | 95% - 99%:        | 0              | 0                    | 0%         |
|                 |        | 85% - 94%:        | 0              | 0                    | 0%         |
|                 |        | 75% - 84%:        | 0              | 0                    | 0%         |
|                 |        | 50% - 74%:        | 0              | 0                    | 0%         |
|                 |        | No match:         | U              | 0                    | 0%         |
| III             | *      | lotal:            | 0              | 0                    | 0%         |
| nalysis results |        |                   |                |                      |            |
| View Log File   | Export | Freguent Segments | 5 or m         | ore <u>o</u> ccurrer | nces       |
| Tour con them   |        |                   |                |                      |            |

Нажмите на кнопку Add и выберите файл(ы) для анализа.

| eneral | Penalties   | Substitution Localisation      | Concordance        | Tools | Automated Translation (Beta) |
|--------|-------------|--------------------------------|--------------------|-------|------------------------------|
|        |             | Formatting difference          | es penalty %:      | 0     |                              |
|        | Attrib      | bute and text field difference | es penalty %:      | 2     | - <u>[</u>                   |
|        |             | Placeable difference           | es penalty %:      | 2     | - <u>0</u>                   |
|        |             | <u>A</u> lignme                | ent penalty %:     | 3     | -0                           |
|        |             | <u>M</u> achine translatio     | on penalty %:      | 15    |                              |
|        |             | Multiple translation           | ns penalty %:      | 1     |                              |
|        | Apply place | eable penalty also when sou    | urce tags differ [ | 3     |                              |

Нажмите на **Options** и проверьте значение пенальти для машинного перевода (значение по умолчанию – **15%**).

| \Work\Argonaut\Trados\AUM\ | Scada\2013 | Use <u>T</u> M from prev                                                             | rious analysis        |                                         | Option <u>s</u>                        |
|----------------------------|------------|--------------------------------------------------------------------------------------|-----------------------|-----------------------------------------|----------------------------------------|
|                            |            | Log File 🔻                                                                           | C:\Work\              | Argonaut\Tr                             | <u>H</u> elp<br>ados\Base <sup>\</sup> |
|                            |            |                                                                                      | 0%                    |                                         |                                        |
|                            |            |                                                                                      | 0%                    |                                         |                                        |
|                            |            | Match types:<br>PerfectMatch:                                                        | Segments<br>0         | Words<br>0                              | Percent<br>0%                          |
|                            |            | 100%.                                                                                | Ő                     | 0                                       | 0%                                     |
|                            |            | 95% - 99%:                                                                           | 0                     | 0                                       | 0%                                     |
|                            |            | 95% - 99%:<br>85% - 94%:<br>75% - 84%:<br>50% - 74%:                                 | 0<br>0<br>0           | 000000000000000000000000000000000000000 | 0%<br>0%<br>0%<br>0%                   |
| III                        |            | 100%:<br>95% - 99%:<br>85% - 94%:<br>75% - 84%:<br>50% - 74%:<br>No match:<br>Total: | 0<br>0<br>0<br>0<br>0 | 0<br>0<br>0<br>0<br>0                   | 0%<br>0%<br>0%<br>0%<br>0%             |
| nalysis results            | Þ          | 95% - 99%:<br>85% - 94%:<br>75% - 84%:<br>50% - 74%:<br>No match:<br>Total:          | 0<br>0<br>0<br>0<br>0 | 0<br>0<br>0<br>0                        | 0%<br>0%<br>0%<br>0%<br>0%             |

Файл(ы) для анализа добавлен. Нажмите на кнопку **Analyse** для запуска процесса анализа выбранного файла(ов).

| Work Argonaut (Trados (AUM)              | Scada\2011 | Use <u>T</u> M from pre                         | vious analysis                   |                                                | Close<br>Option <u>s</u><br><u>H</u> elp |
|------------------------------------------|------------|-------------------------------------------------|----------------------------------|------------------------------------------------|------------------------------------------|
|                                          |            | Log File                                        | C:\Work\                         | Argonaut\Tr                                    | ados\BaseV                               |
|                                          |            | 1 File(s) processed                             | 1                                |                                                |                                          |
|                                          |            |                                                 | 100%                             |                                                |                                          |
|                                          |            |                                                 | 0%                               |                                                |                                          |
|                                          |            | Match types:                                    | Segments                         | Words                                          | Percent                                  |
|                                          |            | Repetitions:                                    | 314                              | 346                                            | 5%                                       |
|                                          |            | 100%:                                           | 583                              | 5718                                           | 75%                                      |
|                                          |            | 95% - 99%:                                      | 158                              | 1088                                           | 14%                                      |
|                                          |            | 85% - 94%·                                      | 2                                | 43                                             | 1%                                       |
|                                          |            | 00% 04%.                                        | -                                |                                                |                                          |
|                                          |            | 75% - 84%:                                      | 3                                | 14                                             | 0%                                       |
|                                          |            | 75% - 84%:<br>50% - 74%:<br>No match:           | 3<br>0<br>304                    | 14<br>0<br>371                                 | 0%<br>0%<br>5%                           |
| 111                                      |            | 75% - 84%:<br>50% - 74%:<br>No match:<br>Total: | 3<br>0<br>304<br>1364            | 14<br>0<br>375<br>7584                         | 0%<br>0%<br>5%<br>100%                   |
| nalysis results                          | Þ          | 75% - 84%:<br>50% - 74%:<br>No match:<br>Total: | 3<br>0<br>304<br>1364            | 14<br>0<br>378<br>7584                         | 0%<br>0%<br>5%<br>100%                   |
| nalysis results<br><u>V</u> iew Log File | ) Export   | 75% - 84%:<br>50% - 74%:<br>No match:<br>Total: | 3<br>0<br>304<br>1364<br>5 or mo | 14<br>0<br>375<br>7584<br>pre <u>o</u> ccurrer | 0%<br>0%<br>5%<br>100%                   |

Процесс анализа файла(ов) завершен (100%). Кнопка Export Unknown Segments становится активной. Нажмите на эту кнопку для экспорта «неизвестных сегментов» во внешний файл.

**Примечание**: даже если вы выбрали несколько файлов для анализа, «неизвестные сегменты» будут всегда экспортироваться в один файл. Причем, экспортироваться будут только уникальные сегменты (то есть, без повторов).

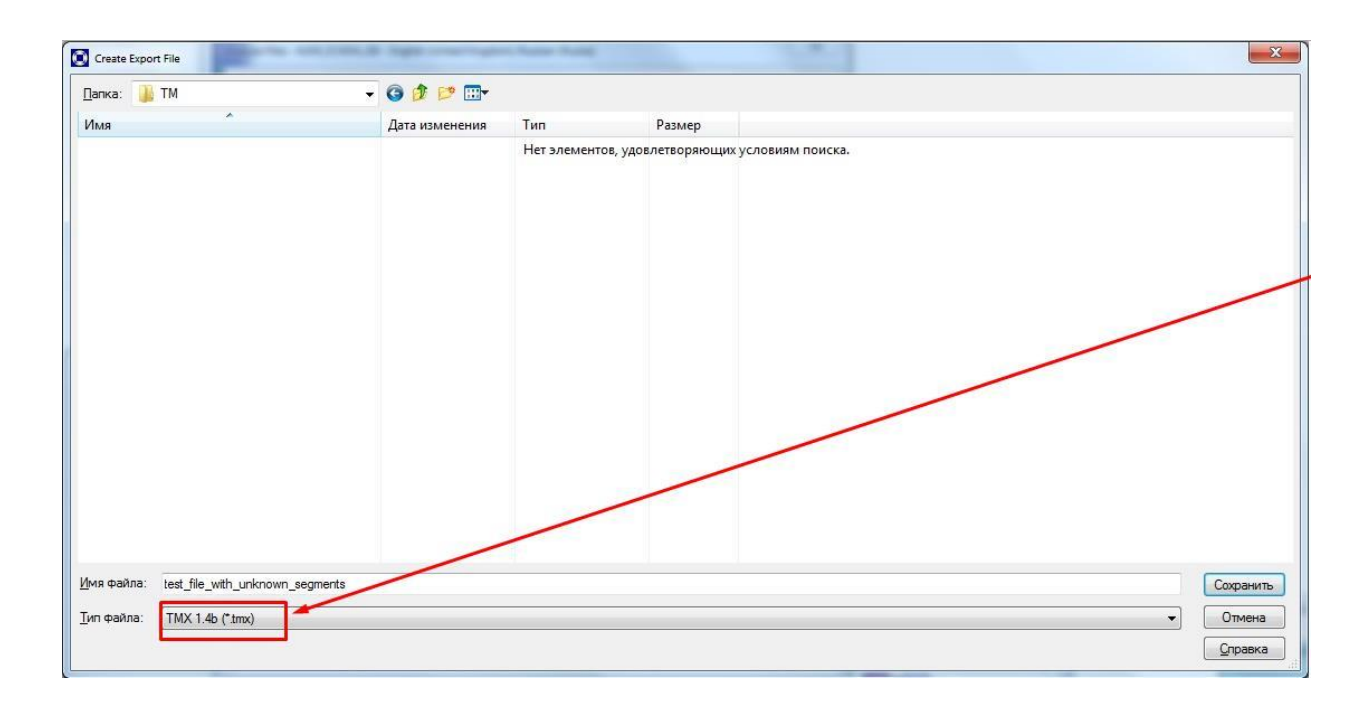

Выберите тип файла **TMX 1.4b**. В этом случае PROMT будет корректно обрабатывать форматную информацию, включая теги.

| es to analyse:<br>\Work\Argonaut\Trados\AUN | //Scada/2011 | Use <u>T</u> M from prev                                                             | vious analysis                           |                                              | Close<br>Option <u>s</u>                   |
|---------------------------------------------|--------------|--------------------------------------------------------------------------------------|------------------------------------------|----------------------------------------------|--------------------------------------------|
|                                             |              | Log File 🔻                                                                           | C:\Work\                                 | Argonaut\Tr                                  | <u>H</u> elp<br>ados\Base\                 |
|                                             |              | Exporting Unknown                                                                    | n C:\\test_file                          | with unkno                                   | own_segmer                                 |
|                                             |              | 100%                                                                                 |                                          |                                              |                                            |
|                                             |              |                                                                                      | 0%                                       |                                              |                                            |
|                                             |              | Match types:<br>PerfectMatch:                                                        | Segments<br>0                            | Words<br>0                                   | Percent<br>0%                              |
|                                             |              | Repetitions:                                                                         | 314                                      | 346                                          | 5%                                         |
|                                             |              | 100%:                                                                                | 583                                      | 5/18                                         | /3%                                        |
|                                             |              | 100%:<br>95% - 99%:<br>85% - 94%:<br>75% - 84%:                                      | 583<br>158<br>2<br>3                     | 5718<br>1088<br>43<br>14                     | 75%<br>14%<br>1%<br>0%                     |
|                                             |              | 100%:<br>95% - 99%:<br>85% - 94%:<br>75% - 84%:<br>50% - 74%:<br>No match:           | 583<br>158<br>2<br>3<br>0<br>304         | 5/18<br>1088<br>43<br>14<br>0<br>375         | 75%<br>14%<br>1%<br>0%<br>0%<br>5%         |
| III                                         | •            | 100%:<br>95% - 99%:<br>85% - 94%:<br>75% - 84%:<br>50% - 74%:<br>No match:<br>Total: | 583<br>158<br>2<br>3<br>0<br>304<br>1364 | 5718<br>1088<br>43<br>14<br>0<br>375<br>7584 | 75%<br>14%<br>1%<br>0%<br>0%<br>5%<br>100% |
| Analysis results                            | •            | 100%:<br>95% - 99%:<br>85% - 94%:<br>75% - 84%:<br>50% - 74%:<br>No match:<br>Total: | 583<br>158<br>2<br>3<br>0<br>304<br>1364 | 5718<br>1088<br>43<br>14<br>0<br>375<br>7584 | /5%<br>14%<br>1%<br>0%<br>0%<br>5%<br>100% |
| Analysis results<br><u>Vi</u> ew Log File   | ,<br>Expert  | 100%:<br>95% - 99%:<br>85% - 94%:<br>75% - 84%:<br>50% - 74%:<br>No match:<br>Total: | 583<br>158<br>2<br>3<br>0<br>304<br>1364 | 5718<br>1088<br>43<br>14<br>0<br>375<br>7584 | 75%<br>14%<br>1%<br>0%<br>0%<br>5%<br>100% |

«Неизвестные сегменты» экспортированы в ТМХ-файл. В соответствии с заданными опциями, экспортированы только сегменты с уровнем совпадения ≤ **85%**.

#### Запустить **PROMT?** Пока HET!

Не запускайте вслепую машинный перевод! Убедитесь, что машинный перевод настроен.

PROMT может переводить TMX-файлы в **пакетном режиме**. Но (текущие версии) не позполяет открывать такие файлы во встроенном редакторе и скрывать форматную информацию. Поэтому, экспортированный TMX-файл следует преобразовать в обычный текстовый (нетегированный) файл – с помощью пакета **Olifant**. Такой файл нам нужен только для настройки ресурсов системы PROMT.

Впоследствии (после настройки PROMT-а) в пакетном режиме будет нужно обработать исходный тегированный ТМХ-файл.

Итак, откройте **Olifant**.

| 🔽 Ur | ntitled - Olifant     |                                                   |
|------|-----------------------|---------------------------------------------------|
| Fie  | Edit View Navigation  | Entries Tools Help                                |
| 1    | New Ctrl+N            | 🖥 🐨 🌱 💱 🎦 💁 🕼 🕼 Source: (Blu,GB 🔍 Target: RU,RU 💌 |
| 100  | OpenCtrl+O            |                                                   |
|      | Close Ctrl+F4         |                                                   |
|      | Save Ctrl+S           |                                                   |
|      | Save As               |                                                   |
|      | Import_               |                                                   |
|      | Export                |                                                   |
|      | Recent TMs            |                                                   |
|      | Clear Recent TMs List |                                                   |
|      | TM Properties         |                                                   |
|      | User Preferences      |                                                   |
|      | Exit Alt+F4           |                                                   |
|      |                       |                                                   |
|      |                       |                                                   |
| ŕ –  | Key Flag Text_El      | LGB Text_RU_RU                                    |
|      |                       |                                                   |
|      |                       |                                                   |
|      |                       |                                                   |
|      |                       |                                                   |
|      |                       |                                                   |
|      |                       |                                                   |
|      |                       |                                                   |
|      |                       |                                                   |
|      |                       |                                                   |
|      |                       |                                                   |
|      |                       |                                                   |
|      |                       |                                                   |
|      |                       |                                                   |
|      |                       |                                                   |
|      |                       |                                                   |
|      |                       |                                                   |
|      |                       |                                                   |
|      |                       |                                                   |
|      |                       |                                                   |
|      |                       |                                                   |
|      |                       |                                                   |
|      |                       |                                                   |
|      |                       |                                                   |
|      | Total = 0             | Pharis OFF                                        |

Нажмите на кнопку **Open** и выберите экспортированный ТМХ-файл.

| порядочить 👻 Новая                                                                                    | папка                            |                  |            |        | 855 - | 0 |
|----------------------------------------------------------------------------------------------------|----------------------------------|------------------|------------|--------|-------|---|
| 🔆 Избранное 🦷                                                                                         | Имя                              | Дата изменения   | Тип        | Размер |       |   |
| 〕 Загрузки                                                                                            | test_file_with_unknown_segments  | 02.01.2014 17:01 | Файл "ТМХ" | 424 KE |       |   |
| <ul> <li>Шедавние места</li> <li>Рабочий стол</li> <li>Яндекс.Диск</li> </ul>                         | test_file_with_unknown_segments_ | 02.01.2014 17:05 | Файл "ТМХ" | 270 КБ |       |   |
| <ul> <li>Библиотеки</li> <li>Видео</li> <li>Документы</li> <li>Изображения</li> <li>Музыка</li> </ul> |                                  |                  |            |        |       |   |
| 🕹 Домашняя группа                                                                                     |                                  |                  |            |        |       |   |
| Компьютер<br>Кокальный дися<br>Кесоvery (D:)<br>Яндекс.Диск                                           |                                  |                  |            |        |       |   |
|                                                                                                    |                                  |                  |            |        |       |   |

Выберите экспортированный ТМХ-файл и откройте его.

|                                                                                                    | _unanom                                                                                                    | n_segments.tmx - Olifant                                                                                                    |                                                                                                    |
|----------------------------------------------------------------------------------------------------|----------------------------------------------------------------------------------------------------|----------------------------------------------------------------------------------------------------|----------------------------------------------------------------------------------------------------|
| <u>File E</u> dit                                                                                                    | View 1                                                                                                    | Navigation Entries Tools Help                                                                                                    |                                                                                                    |
| 🍅 🚅 🖬                                                                                                    | - E                                                                                                    | 🖕 🚧 🗳 🐨 🌱 💱 🖹 🕒 🞢 🔃 Source: ENLUS 👻 Target: RU_RU 👻                                                                                                    |                                                                                                    |
| bpt i="1">{\<br>http://www.c                                                                                                    | \f3\fs20\<br>cisco.co                                                                                                    | \cf1\chshdng0\chcfpat0\chcbpat8 om/en/US/docs/net_mgmt/network_registrar/7.2/user/guide/UG20_DHC.html" \\} "wp1038676" }\ul\f3\\$20\cf18\chshdr                                                                                                    | an appropriate DHCP server on the subnet (see <epti=1">{4000000000000000000000000000000000000</epti=1">                                                                                                    |
| .bpt i="1">{<br>http://www.c                                                                                                    | \f3\fs20\<br>cisco.co                                                                                                    | \cf1\chshdng0\chcfpat0\chcbpat8 When Beth starts her workstation at its new location, it leases an address from<br>om/en/US/docs/net_mgmt/network_registrar/72/user/guide/UG20_DHC.html" \\\"wp1038676"}\ult3\s20\cf18\chshdr                                                                                                    | an appropriate DHCP server on the subnet (see <epti="1">][(field {\"\thinst HYPERLINK<br/>g0(chctpat0(chcbpat8 {\thinst Figure 19-1)]}{(13)/s20(cf1(chshdng)(chcfpat0(chcbpat8 ]</epti="1">                                                                                                    |
|                                                                                                    |                                                                                                    |                                                                                                    |                                                                                                    |
| Key                                                                                                    | Flag                                                                                                    | a Text EN US                                                                                                    | Text RU RU                                                                                                    |
| Key<br>14                                                                                                    | Flag                                                                                                    | Text_EN_US<br>[DHCP localizes TCP/IP configuration information.                                                                                                    | Text_RU_RU<br>DHCP localizes TCP/IP configuration information.                                                                                                    |
| Key<br>14<br>15                                                                                                    | Flag                                                                                                    | Text_EN_US<br>DHCP localizes TCP/IP configuration information.<br>It also manages allocating TCP/IP configuration data by automatically assigning IP addresses to systems configured to use DHCP.                                                                                                    | Text_RU_RU<br>DHCP localizes TCP/IP configuration information.<br>Lates manages allocating TCP/IP configuration data by automatically assigning IP addresses to systems configured to use DHCP.                                                                                                    |
| Key<br>14<br>15<br>16                                                                                                    | Rag                                                                                                    | Test_EN_US     DHCP localizes TCP/IP configuration infomation.     t also manages allocating TCP/IP configuration data by automatically assigning IP addresses to systems configured to use DHCP.     Thus, you can ensure that hosts have internet access without having to configure each host individually.                                                                                                    | Text_RU_RU<br>DHCP localizes TCP/IP configuration information.<br>It also manages allocating TCP/IP configuration data by automatically assigning IP addresses to systems configured to use DHCP.<br>Thus, you can ensure that hosts have internet access without having to configure each host individually.                                                                                                    |
| Key<br>14<br>15<br>16<br>17                                                                                                    | Rag                                                                                                    | Text_EN_US DHCP localizes TCP/IP configuration information. E also manages allocating TCP/IP configuration data by automatically assigning IP addresses to systems configured to use DHCP. Thus, you can ensue that hosts have intermet access without having to configure each host individually. How DHCP Works                                                                                                    | Text_RU_RU<br>DHCP locatizes TCP/IP configuration information.<br>It also manages allocating TCP/IP configuration data by automatically assigning IP addresses to systems configured to use DHCP.<br>Thus, you can ensure that hosts have intermet access without having to configure each host individually.<br>How DHCP Works                                                                                                    |
| Key<br>14<br>15<br>16<br>17<br>18                                                                                                    | Hag                                                                                                    | Text_EN_US DHCP localizes TCP/IP configuration infomation. It also manages allocating TCP/IP configuration infomation. It also manages allocating TCP/IP configuration data by automatically assigning IP addresses to systems configured to use DHCP. Thus, you can ensure that hosts have internet access without having to configure each host individually. How DHCP Works DHCP makes dynamic address allocation possible by shifting workstation configuration to global address pools at the server/evel.                                                                                                    | Text_RU_RU<br>DRCP locatizes TCP/IP configuration information.<br>It also manages allocating TCP/IP configuration data by automatically assigning IP addresses to systems configured to use DHCP.<br>Trus, you can ensure that hosts have intermet access without having to configure each host individually.<br>How DHCP Works<br>DHCP makes dynamic address allocation possible by shifting workstation configuration to global address pools at the server level.                                                                                                    |
| Key<br>14<br>15<br>16<br>17<br>18<br>19                                                                                                    | Rag                                                                                                    | Test_EN_US     DHCP localizes TCP/IP configuration information.     A also manages allocating TCP/IP configuration data by automatically assigning IP addresses to systems configured to use DHCP.     Thus, you can ensure that hosts have internet access without having to configure each host individually.     How DHCP Works     DHCP makes dynamic address allocation possible by shifting workstation configuration to global address pools at the server level.     DHCP assisted on a clent/server model.                                                                                                    | Text_RU_RU<br>DHCP localizes TCP/IP configuration information.<br>t also manages allocating TCP/IP configuration data by automatically assigning IP addresses to systems configured to use DHCP.<br>Thus, you can ensure that hads have intermet access without having to configure each host individually.<br>How DHCP Works<br>DHCP makes dynamic address allocation possible by shifting workstation configuration to global address pools at the server level.<br>DHCP is based on a clent/server model.                                                                                                    |
| Key<br>14<br>15<br>16<br>17<br>18<br>19<br>20                                                                                                    | Hag                                                                                                    | Test_EN_US     DHCP localizes TCP/IP configuration information.     take manages allocating TCP/IP configuration information.     take manages allocating TCP/IP configuration data by automatically assigning IP addresses to systems configured to use DHCP.     Thus, you can ensure that hosts have internet access without having to configure each host individually.     How DHCP Works     DHCP makes dynamic address allocation possible by shifting workstation configuration to global address pools at the server level.     DHCP is based on a clent/server model.     The clent software runs on the workstation and the server software runs on the DHCP enver.                                                                                                    | Text_RU_RU DHCP localizes TCP/IP configuration information. t also manages allocating TCP/IP configuration information. t also manages allocating TCP/IP configuration data by automatically assigning IP addresses to systems configured to use DHCP. Thus, you can ensure that hosts have internet access without having to configure each host individually. How DHCP Works DHCP makes dynamic address allocation posable by shifting workstation configuration to global address pools at the server level. DHCP is based on a clert/server model. The client advicers uns on the workstation and the server software runs on the DHCP server.                                                                                                    |
| Key<br>14<br>15<br>16<br>17<br>18<br>19<br>20<br>21                                                                                                    | Flag                                                                                                    | Text_EN_US DHCP localizes TCP/IP configuration information. It also manages allocating TCP/IP configuration information. It also manages allocating TCP/IP configuration data by automatically assigning IP addresses to systems configured to use DHCP. Thus, you can ensure that hosts have internet access without having to configure each host individually. How DHCP Works DHCP makes dynamic address allocation possible by shifting workstation configuration to global address pools at the server level. DHCP to based on a client/server model. The client software runs on the workstation and the server software runs on the DHCP server. Sample DHCP User                                                                                                    | Text_RU_RU<br>DICP locatizes TCP/IP configuration information.<br>It also manages allocating TCP/IP configuration data by automatically assigning IP addresses to systems configured to use DHCP.<br>Trus, you can ensure that hosts have intermet access without having to configure each host individually.<br>How DHCP Works<br>DHCP makes dynamic address allocation possible by shifting workstation configuration to global address pools at the server level.<br>DHCP lise software runs on the workstation and the server software runs on the DHCP server.<br>Sample DHCP later                                                                                                    |
| Key<br>14<br>15<br>16<br>17<br>18<br>19<br>20<br>21<br>22                                                                                                    | Fag                                                                                                    | Text_EN_US DHCP localizes TCP/IP configuration information. It also manages allocating TCP/IP configuration information. It also manages allocating TCP/IP configuration data by automatically assigning IP addresses to systems configured to use DHCP. Thus, you can ensure that hosts have internet access without having to configure each host individually. How DHCP Works DHCP Moles dynamic address allocation possible by shifting workstation configuration to global address pools at the server level. DHCP is based on a client/server model. The client software runs on the workstation and the server software runs on the DHCP server. Sample DHCP User After Bahi workstation (bethpc) is configured with DHCP, these actions occur when she first starts up:                                                                                                    | Text_RU_RU DHCP locatizes TCP/IP configuration information. Later manages allocating TCP/IP configuration information. Later manages allocating TCP/IP configuration data by automatically assigning IP addresses to systems configured to use DHCP. Trus, you can ensure that hosts have intermet access without having to configure each host individually. How DHCP Works DHCP makes allocation possible by shifting workstation configuration to global address pools at the server level. DHCP is based on a clert/server model. The clerts adfraves runs on the workstation and the server software runs on the DHCP server. Sample DHCP User After Seth's workstation (bethpc) is configured with DHCP, these actions occur when alle first stats up:                                                                                                    |
| Key<br>14<br>15<br>16<br>17<br>18<br>19<br>20<br>21<br>21<br>22<br>23                                                                                                    | Flag                                                                                                    | Test_EN_US     DHCP localizes TCP/IP configuration information.     Also manages allocating TCP/IP configuration latia by automatically assigning IP addresses to systems configured to use DHCP.     Trus, you can ensure that hosts have internet access without having to configure each host individually.     How DHCP Works     DHCP makes dynamic address allocation possible by shifting workstation configuration to global address pools at the server level.     DHCP hostes dynamic address allocation possible by shifting workstation configuration to global address pools at the server level.     DHCP these don a clent/server model.     The clent software runs on the workstation and the server software runs on the DHCP server.     Sample DHCP User     After Bethis workstation (bethpic) is configured with DHCP. these actions occur when the first starts up:     Her workstation automatically requests an IP address from a DHCP server on the network.                                                                                                    | Text_RU_RU DHCP localizes TCP/IP configuration information. t also manages allocating TCP/IP configuration information. t also manages allocating TCP/IP configuration data by automatically assigning IP addresses to systems configured to use DHCP. Thus, you can ensure that hosts have intermet access without having to configure each host individually. How DHCP Works DHCP makes dynamic address allocation possible by shifting workstation configuration to global address pools at the server level. DHCP is based on a cleruf/server model. The client software runs on the workstation and the server software runs on the DHCP server. Sample DHCP User After Bath's workstation (bethpic) is configured with DHCP, these actions occur when after first starts up: Her workstation nationalize/arguests an IP address from a DHCP server on the network.                                                                                                    |
| Key<br>14<br>15<br>16<br>17<br>18<br>19<br>20<br>21<br>22<br>23<br>24                                                                                                    |                                                                                                    | Test_EN_US DHCP localizes TCP/IP configuration information. t also manages allocating TCP/IP configuration information. t also manages allocating TCP/IP configuration data by automatically assigning IP addresses to systems configured to use DHCP. Thus, you can ensure that hosts have internet access without having to configure each host individually. How DHCP Works DHCP makes dynamic address allocation possible by shifting workstation configuration to global address pools at the server level. DHCP to based on a client/server model. The client software runs on the workstation and the server software runs on the DHCP server. Sample DHCP User Afters Beth a workstation pathoc) is configured with DHCP, these actions occur when she first starts up: Her workstation automatically requests an IP address from a DHCP server on the network. The DHCP server diffe har elases that is an IP address that the configuration data necessary to use the internet.                                                                                                    | Text_RU_RU DICP locatizes TCP/IP configuration information. It also manages allocating TCP/IP configuration information. It also manages allocating TCP/IP configuration data by extomatically assigning IP addresses to systems configured to use DHCP. Thus, you can ensure that hosts have intermet access without having to configure each host individually. We DHCP Works DHCP makes dynamic address allocation possible by shifting workstation configuration to global address pools at the server level. DHCP indexes dynamic address allocation possible by shifting workstation configuration to global address pools at the server level. DHCP indexes dynamic address allocation possible by shifting workstation configuration to global address pools at the server level. DHCP the address allocation possible by shifting workstation configuration to global address pools at the server level. DHCP the address allocation possible by shifting workstation configuration to global address pools at the server level. DHCP the address address allocation possible by shifting workstation configuration to global address pools at the server level. DHCP the address address allocation possible by shifting workstation address on the DHCP server. Sample DHCP tever of the relaxes in the address from a DHCP server on the network. The UHCP server offers have faces that is an IP address with the configuration data necessary to use the Internet.                                                                                                    |
| Key<br>14<br>15<br>16<br>17<br>18<br>19<br>20<br>21<br>22<br>23<br>24<br>25                                                                                                    | Rag<br>()<br>()<br>()<br>()<br>()<br>()<br>()<br>()<br>()<br>()                                                                                                    | Text_EN_US DHCP localizes TCP/IP configuration infomation. It also manages allocating TCP/IP configuration data by automatically assigning IP addresses to systems configured to use DHCP. Thus, you can ensure that hosts have internet access without having to configure each host individually. How DHCP Works DHCP makes allocation possible by shifting workstation configuration to global address pools at the server level. DHCP to based on a clert/server model. The clert software runs on the workstation and the server software runs on the DHCP enver. Sample DHCP User After Bathis workstation (bethpice) is configured with DHCP, these actions occur when she first starts up: Her workstation automatically requests an IP address from a DHCP server of the network. The DHCP server offers her a lease that is an IP Address that the configuration.                                                                                                    | Text_RU_RU<br>DHCP locates TCP/IP configuration information.<br>It also manages allocating TCP/IP configuration data by automatically assigning IP addresses to systems configured to use DHCP.<br>Trus, you can ensure that hosts have internet access without having to configure each host individually.<br>How DHCP Works<br>DHCP makes dynamic address allocation possible by shifting workstation configuration to global address pools at the server level.<br>DHCP is based on a clert/server model.<br>The client advarser runs on the workstation and the server software runs on the DHCP server.<br>Sample DHCP level<br>After Beth's workstation, bethpc) is configured with DHCP, these actions occur when alle first starts up:<br>Her workstation automatically requests an IP address from a DHCP server on the network.<br>The DHCP server offen her a lease that is an IP address with the configuration data necessary to use the Internet.<br>Nobody disc use the leased address and it is wald only for her workstation.                                                                                                    |
| Key<br>14<br>15<br>16<br>17<br>18<br>19<br>20<br>21<br>21<br>22<br>23<br>24<br>25<br>26                                                                                                   | Hag                                                                                                    | Text_EN_US           DHCP localizes TCP/IP configuration information.           It also manages allocating TCP/IP configuration data by automatically assigning IP addresses to systems configured to use DHCP.           Thus, you can ensure that hosts have internet access without having to configure each host individually.           How DHCP Works           DHCP insides dynamic address allocation possible by shifting workstation configuration to global address pools at the server level.           DHCP makes dynamic address allocation possible by shifting workstation configuration to global address pools at the server level.           DHCP makes dynamic address allocation possible by shifting workstation configuration to global address pools at the server level.           DHCP also address dynamic address allocation possible by shifting workstation configuration to global address pools at the server level.           DHCP as workstation in the workstation and the server software runs on the DHCP server.           Sample DHCP User           After Beht workstation jethipo; lis configured with DHCP, these actions occur when she first starts up:           Her workstation automatically requests an IP address from a DHCP server offers her a lesse that is an IP address with the configuration data necessary to use the internet.           Nobody else uses the leased address, and it is valid only for her workstation.           Before the address lease copress, bettor enews it, threeby actending the expandon time.                                                                                                    | Text_RU_RU         DHCP localizes TCP/IP configuration information.         Lake manages allocating TCP/IP configuration data by automatically assigning IP addresses to systems configured to use DHCP.         Trus, you can ensure that hosts have internet access without having to configure each host individually.         How DHCP Works         DHCP makes dynamic address allocation possible by shifting workstation configuration to global address pools at the server level.         DHCP is based on a client/server model.         The client adhrave runs on the workstation and the server software runs on the DHCP server.         Sample DHCP User         Her Beth's workstation pethoc) is configured with DHCP, these actions occur when she first stats up:         Her workstation automatically requests an IP address from a DHCP server on the network.         The OHCP server offers her a lease that is an IP address with the configuration data necessary to use the internet.         Nobody else uses the leased address, and it is valid only for her workstation.         Bdfore the address lease expires, betting enerses 1, thereby extending the expiration time.                                                                                                    |
| Key<br>14<br>15<br>16<br>17<br>18<br>19<br>20<br>21<br>22<br>23<br>24<br>24<br>25<br>25<br>26<br>27                                                                                       | Pag           III           III           III           III           III           III           IIII           IIII           IIII           IIII           IIIII           IIIIIIIIIIIIIIIIIIIIIIIIIIIIIIIIIIII                                                                                                    | Text_EN_US DHCP localizes TCP/IP configuration information. E also manages allocating TCP/IP configuration information. E also manages allocating TCP/IP configuration data by automatically assigning IP addresses to systems configured to use DHCP. Thus, you can ensure that hosts have internet access without having to configure each host individually. How DHCP Works DHCP makes dynamic address allocation possible by shifting workstation configuration to global address pools at the server level. DHCP is based on a client/server model. The client software runs on the workstation and the server software runs on the DHCP server. Sample DHCP User After Beth's workstation teppical configured with DHCP, these actions occur when she first starts up: Her workstation address that an IP address from a DHCP server on the network. The DHCP server offers her a lose that is an IP address with the configuration data necessary to use the Internet. Nebody else uses the lease did to use barearidon rol f Carnot reach the server.                                                                                                    | Text_RU_RU         DRCP locatises TCP/IP configuration information.         t also manages allocating TCP/IP configuration data by automatically assigning IP addresses to systems configured to use DHCP.         Trus, you can ensure that hosts have internet access without having to configure each host individually.         Wo DHCP Works         DHCP makes dynamic address allocation possible by shifting workstation configured into to global address pools at the server level.         DHCP makes dynamic address allocation possible by shifting workstation configured into to global address pools at the server level.         DHCP based on a clert/server model.         The clerts software runs on the workstation and the server software runs on the DHCP server.         Sample DHCP User         After Beth's workstation provide that an IP address from a DHCP server on the network.         The DHCP server often her a lease that is an IP address with the configuration data necessary to use the Internet.         Nebody else uses the lease address, and it is valid only for her workstation.         Before the address lease express, bethor enerses it, thereby extending the expiration time         Evoritiones to use the lease dynamics, bethor enerses it is earnor reach the server.                                                                                                    |
| Key           14           15           16           17           18           20           21           22           23           24           25           26           27           28 | Pag           III           III           III           III           III           III           III           III           IIII           IIII           IIII           IIIII           IIIII           IIIIIIIIIIIIIIIIIIIIIIIIIIIIIIIIIIII                                                                                                    | Test_EN_US DHCP localizes TCP/IP configuration infomation. It also manages allocating TCP/IP configuration infomation. It also manages allocating TCP/IP configuration data by automatically assigning IP addresses to systems configured to use DHCP. Thus, you can ensure that hosts have internet access without having to configure each host individually. How DHCP Works DHCP makes allocating TCP/IP configuration data by automatically assigning IP addresses to systems configured to use DHCP. Thus, you can ensure that hosts have internet access without having to configure each host individually. How DHCP Works DHCP makes allocation possible by shifting workstation configuration to global address pools at the server level. DHCP is based on a clent/server model. The clent software runs on the workstation and the server software runs on the DHCP enere. Sample DHCP User After Both's workstation (bethpc) is configured with DHCP, these actions occur when she first starts up: Her workstation automatically requests an IP address from a DHCP server on the network. The DHCP server offers her a loses that is an IP address with the configuration data nocessary to use the internet. Nobody else uses the loses address, and it is valid only for her workstation. Before the address lease expires, bettpic remews it, thereby edending the expiration time. It continues to use the loses and bit to service to cannot reach the server. It else is a noted reducting that and there workstation more is a afferent about her comput address expires and becomes available fo                                                                                                    | Text_RU_RU DICP localizes TCP/IP configuration information. It also manages allocating TCP/IP configuration data by automatically assigning IP addresses to systems configured to use DHCP. Trus, you can ensure that hosts have internet access without having to configure each host individually. How DHCP Works DHCP makes dynamic address allocation possible by shifting workstation configuration to global address pools at the server level. DHCP haskes dynamic address allocation possible by shifting workstation configuration to global address pools at the server level. DHCP makes dynamic address allocation possible by shifting workstation configuration to global address pools at the server level. DHCP haskes form on the workstation and the server software runs on the DHCP server. Sample DHCP User After Beth's workstation (bethpic) is configured with DHCP, these actions occur when alte first starts up: Her workstation automatically requests an IP address from a DHCP server on the network. The DHCP server offen her a lease that is an IP address that ne configuration data necessary to use the internet. Nebody else uses the leased address, and it is vaid only for her workstation. Before the address lease engine, bettpic remover at, threaby extending the exploition time. It continues to use the lease ingit up to its expiration or if a carnot reach the server. Eicht inducates another adoptiment and her workstation.                                                                                                    |
| Key<br>14<br>15<br>16<br>17<br>18<br>19<br>20<br>21<br>22<br>23<br>24<br>25<br>26<br>25<br>26<br>26<br>27<br>28                                                                           | Pag           Im           Im <tdim< td=""></tdim<> | Text_EN_US Text_EN_US Text_EN_US Text_EN_US Text_EN_US Text_EN_US Text_EN_US UCP localizes TCP/IP configuration infomation. It also manages allocating TCP/IP configuration data by automatically assigning IP addresses to systems configured to use DHCP. Thus, you can ensure that hosts have internet access without having to configure each host individually. How DHCP Works DHCP makes dynamic address allocation possible by shifting workstation configuration to global address pools at the server level. DHCP is based on a clert/server model. The clert software runs on the workstation and the server software runs on the DHCP enver. Sample DHCP UP For Makes dynamic address an IP address from a DHCP server on the network. The DHCP server affers here is lease that is an IP address with the configuration data necessary to use the internet. Nobcody else uses the leased address, and is vaid only for the workstation. Before the address lease expires, betticp renews it, thereby extending the server. E continues to use the lease differs on a 1 is hard only for the workstation. Before the address lease expires, betticp renews it, thereby extending the server. F Beth address lease expires, betticp renews it, thereby extending the server. F Beth address lease dentation of the condication moves to a different ubort. Incompt address expires and becomes available for C for the value of the hard bit workstation mines to a different ubort. The compt address expires and becomes available for F Deth address lease dentation of a different ubort. The compt address expires and becomes available for C for the address lease address from a different ubort. The ampt address expires and becomes available for E optimized to use the lease different workstation of a different ubort. The ampt address expires and becomes available for | Text_RU_RU         DHCP locates tCP/IP configuration information:         It also manages allocating TCP/IP configuration data by automatically assigning IP addresses to systems configured to use DHCP.         Trus, you can ensure that hosts have intermet access without having to configure ach host individually.         How DHCP Works         DHCP is based on a clert/server model.         The clerts advance runs on the workstation and the server software runs on the DHCP server.         Sample DHCP User         Ref Beth's workstation judgets and IP address from a DHCP server.         Sample DHCP User         Ref Beth's workstation judgets and IP address with the configuration data necessary to use the intermet.         Nobody else uses the leased address on it is an IP address with the configuration.         Before the address lease expires, bethpic nerves it, thereby externing the expiration time.         Excertines to use the lease adjusts on if is a run of reach the server.         Setting the address lease expires, bethpic nerves it, thereby externing the expiration time.         Excertines to use the lease adjusts on if is a run of reach the server.         Expirations to use the lease adjusts on a file avail on file or adjust on of it is any adjust on of its expiration time.         Excertines to use the lease adjusts on a file avail on file adjust the expiration time.         Expiration of the decades of adjust of adjust adjust adjust adjust adjust andjust adjust and becores avails in the order depatiment and heri |

Открытый ТМХ-файл содержит много тегов, которые следует удалить. Следует напомнить, что теги на данном этапе нам не нужны, так как нам требуется «чистый» текст для загрузки в PROMT.

| 1  | test_f | ile_with_ur      | nknown.       | segments tmx - Olifant                                                                                                    |                                                                                                    |
|----|--------|------------------|---------------|----------------------------------------------------------------------------------------------------|----------------------------------------------------------------------------------------------------|
|    | ile    | Edit <u>V</u> ie | ew <u>N</u> a | avigation Entries Tools <u>H</u> elp                                                                                                    |                                                                                                    |
| 1  | n ci   | e 🖬 🖣            | n 🐔           | 👪 🚭 🐨 🖤 💱 🗟 🕒 🚰 😰 Source: EN_US 🗸 Target: RU_RU 👻                                                                                              |                                                                                                    |
| If | Reth   | relocate         | as to a       | inother department and her workstation movies to a different subnet her current address expires and becomes availe                             | ble for others                                                                                                    |
| "  | Jeur   | relocate         | 8510 8        | nomer department and her workstation moves to a different sublicit, her current address expires and becomes avail                              |                                                                                                    |
| 1  |        |                  |               |                                                                                                    |                                                                                                    |
|    |        |                  |               |                                                                                                    |                                                                                                    |
|    |        |                  |               |                                                                                                    |                                                                                                    |
|    |        |                  |               |                                                                                                    |                                                                                                    |
|    |        |                  |               |                                                                                                    |                                                                                                    |
| If | Beth   | relocate         | es to a       | nother department and her workstation moves to a different subnet her current address expires and becomes availa                               | able for others                                                                                                   |
| 1  | Jour   | lolocal          | 00100         |                                                                                                    |                                                                                                    |
|    |        |                  |               |                                                                                                    |                                                                                                    |
|    |        |                  |               |                                                                                                    |                                                                                                    |
|    |        |                  |               |                                                                                                    |                                                                                                    |
|    |        |                  |               |                                                                                                    |                                                                                                    |
|    |        |                  |               |                                                                                                    |                                                                                                    |
|    |        |                  |               |                                                                                                    |                                                                                                    |
|    | 4      | кеу              | Flag          | Text_EN_US                                                                                                    | Text_RU_RU                                                                                                    |
|    |        |                  |               | These activities are time consuming and error prone, hence the Dynamic Host Configuration Protocol (DHCP).                                     | These activities are time consuming and error prone, hence the Dynamic Host Configuration Protocol (DHCP).        |
|    |        |                  |               | DHCP frees you from the burden of individually assigning IP addresses.                                                                         | DHCP frees you from the burden of individually assigning IP addresses.                                            |
|    |        |                  |               |                                                                                                    | It was designed by the Internet Engineering Task Force (IETF) to reduce the amount of configuration required w    |
|    |        |                  |               | DHCP allocates IP addresses to hosts.                                                                                                    | DHCP allocates IP addresses to hosts.                                                                             |
|    |        |                  |               | t also provides all the parameters that hosts require to operate and exchange information on the Internet network to which they are attached.  | It also provides all the parameters that hosts require to operate and exchange information on the Internet networ |
|    |        |                  |               | DHCP localizes TCP/IP configuration information.                                                                                               | DHCP localizes TCP/IP configuration information.                                                                  |
|    |        |                  |               | It also manages allocating TCP/IP configuration data by automatically assigning IP addresses to systems configured to use DHCP.                | It also manages allocating TCP/IP configuration data by automatically assigning IP addresses to systems config    |
|    | _      |                  |               | Thus, you can ensure that hosts have internet access without having to configure each host individually.                                       | Thus, you can ensure that hosts have Internet access without having to configure each host individually.          |
|    |        |                  |               | How DHCP Works                                                                                                    | How DHCP Works                                                                                                    |
|    | _      |                  |               | DHCP makes dynamic address allocation possible by shifting workstation configuration to global address pools at the server level.              | DHCP makes dynamic address allocation possible by shifting workstation configuration to global address pools a    |
|    |        |                  |               | DHCP is based on a client/server model.                                                                                                    | DHCP is based on a client/server model.                                                                           |
|    | _      |                  |               | The client software runs on the workstation and the server software runs on the DHCP server.                                                   | The client software runs on the workstation and the server software runs on the DHCP server.                      |
|    | _      |                  |               | Sample DHCP User                                                                                                    | Sample DHCP User                                                                                                  |
|    | _      |                  |               | After Beth's workstation (bethpc) is configured with DHCP, these actions occur when she first starts up:                                       | After Beth's workstation (bethpc) is configured with DHCP, these actions occur when she first starts up:          |
|    |        |                  |               | Her workstation automatically requests an IP address from a DHCP server on the network.                                                        | Her workstation automatically requests an IP address from a DHCP server on the network.                           |
|    |        |                  |               | The DHCP server offers her a lease that is an IP address with the configuration data necessary to use the Internet.                            | The DHCP server offers her a lease that is an IP address with the configuration data necessary to use the Interr  |
|    |        |                  |               | Nobody else uses the leased address, and it is valid only for her workstation.                                                                 | Nobody else uses the leased address, and it is valid only for her workstation.                                    |
|    |        |                  |               | Before the address lease expires, bethpc renews it, thereby extending the expiration time.                                                     | Before the address lease expires, bethpc renews it, thereby extending the expiration time.                        |
|    |        |                  |               |                                                                                                    |                                                                                                    |
|    |        |                  |               | If Beth relocates to another department and her workstation moves to a different subnet, her current address expires and becomes available fo. | If Beth relocates to another department and her workstation moves to a different subnet, her current address ex   |
|    |        |                  |               | When Beth starts her workstation at its new location, it leases an address from an appropriate DHCP server on the subnet (see ).               | When Beth starts her workstation at its new location, it leases an address from an appropriate DHCP server on t   |
|    |        |                  |               | As long as the DHCP server has the correct configuration data, none of the workstations or servers using DHCP will ever be configured incorr   | As long as the DHCP server has the correct configuration data, none of the workstations or servers using DHCP     |

Щелкните левой кнопкой мыши на указанной ячейке. Будет выделен весь текст в обоих столбцах.

| est_file_with_unknown_segment | s.tmx - Olifant                          |                             |                                            |
|-------------------------------|------------------------------------------|-----------------------------|--------------------------------------------|
| Edit View Navigation          | Entries Tools Help                       |                             |                                            |
| 📽 🖬 🐴 🎽 🚧 🗎                   | Swap Target Text F6                      | Source: EN_US  Target RU_RU |                                            |
| oduction to Dynamic Ho        | Split Entries On Markers<br>Join Entries |                             |                                            |
|                               | Flag Entries Ctrl+E                      |                             |                                            |
|                               | Remove Codes                             | 4                           |                                            |
|                               | Generate IDs                             |                             |                                            |
|                               | Find Matches Ctrl+M                      |                             |                                            |
|                               | Find Concordances Ctri+D                 |                             |                                            |
|                               |                                          |                             |                                            |
| Key Flag Text_E               | EN_US                                    |                             | Text_RU_RU                                 |
| 2 introduc                    | ction to Dynamic Host Configuration      |                             | Introduction to Dynamic Host Configuration |
| 3 🔄 All host                  |                                          |                             |                                            |
| 4 📑 As Inter                  |                                          |                             |                                            |
| 5 🗾 Choose                    |                                          |                             |                                            |
| 6 📄 Assign 1                  |                                          |                             |                                            |
|                               |                                          |                             |                                            |

Для удаления тегов выберите Entries -> Remove Codes.

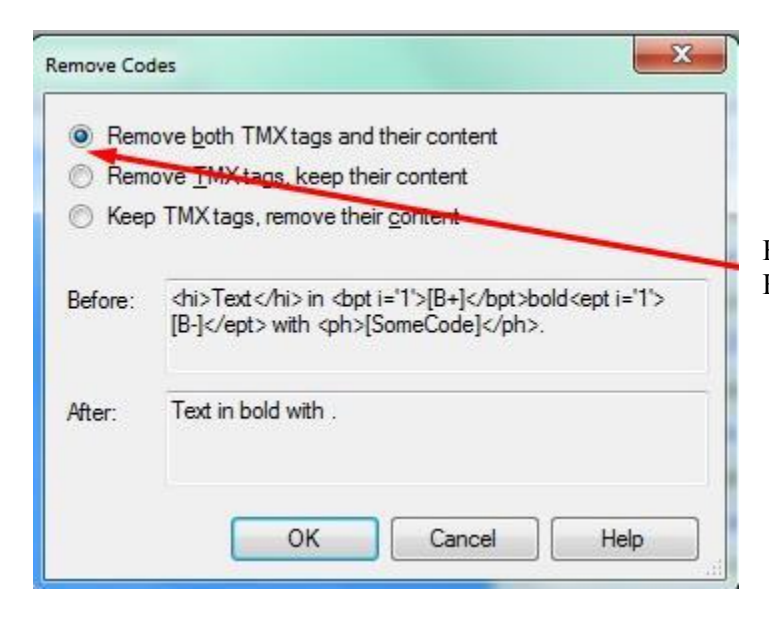

Выберите данную (верхнюю) опцию. Нам нужно удалить ВСЕ теги.

|                                        | _unknowr              | Segments.unx - Omant                                                                                                    |
|----------------------------------------|-----------------------|----------------------------------------------------------------------------------------------------|
| e <u>E</u> dit                         | <u>V</u> iew <u>N</u> | avigation Entries <u>T</u> ools <u>H</u> elp                                                                                                    |
| ) 🖻 🔒                                  | - <b>1</b>            | a 🚧 🗳 🐨 🍸 🚉 😑 🚰 😰 Source: EN_US 🔹 Target: RU_RU 🔹                                                                                                    |
| eth reloc                              | ates to               | another department and her workstation moves to a different subnet, her current address expires and becomes ava                                                                                                    |
|                                        |                       |                                                                                                    |
|                                        |                       |                                                                                                    |
|                                        |                       |                                                                                                    |
|                                        |                       |                                                                                                    |
|                                        |                       |                                                                                                    |
|                                        |                       |                                                                                                    |
| eth reloc                              | ates to               | another department and her workstation moves to a different subnet, her current address expires and becomes ava                                                                                                    |
|                                        |                       |                                                                                                    |
|                                        |                       |                                                                                                    |
|                                        |                       |                                                                                                    |
|                                        |                       |                                                                                                    |
|                                        |                       |                                                                                                    |
|                                        |                       |                                                                                                    |
|                                        |                       |                                                                                                    |
| Kay                                    | Fina                  | Test EN LIC                                                                                                    |
| 9                                      | T Tay                 | These activities are time consuming and error prone, hence the Dynamic Host Configuration Protocol (DHCP).                                                                                                    |
| 10                                     |                       | DHCP frees you from the burden of individually assigning IP addresses                                                                                                    |
| 11                                     |                       | It was designed by the Internet Engineering Task Force (IETF) to reduce the amount of configuration required when using TCP/IP.                                                                                                    |
| 12                                     |                       | DHCP allocates IP addresses to hosts.                                                                                                    |
| 13                                     |                       | It also provides all the parameters that hosts require to operate and exchange information on the Internet network to which they are attached.                                                                                                    |
| 14                                     |                       | DHCP localizes TCP/IP configuration information.                                                                                                    |
| 15                                     |                       | It also manages allocating TCP/IP configuration data by automatically assigning IP addresses to systems configured to use DHCP.                                                                                                    |
| 16                                     | 0                     | Thus, you can ensure that hosts have Internet access without having to configure each host individually.                                                                                                    |
| 17                                     |                       | How DHCP Works                                                                                                    |
| 18                                     |                       | DHCP makes dynamic address allocation possible by shifting workstation configuration to global address pools at the server level.                                                                                                    |
| 19                                     |                       | DHCP is based on a client/server model.                                                                                                    |
| 20                                     |                       | The client software runs on the workstation and the server software runs on the DHCP server.                                                                                                    |
| 21                                     |                       |                                                                                                    |
|                                        |                       | Sample DHCP User                                                                                                    |
| 22                                     |                       | Sample DHCP User<br>After Beth's workstation (bethpc) is configured with DHCP, these actions occur when she first starts up:                                                                                                    |
| 22<br>23                               |                       | Sample DHCP User           After Beth's workstation (bethpc) is configured with DHCP, these actions occur when she first starts up:           Her workstation automatically requests an IP address from a DHCP server on the network.                                                                                                    |
| 22<br>23<br>24                         |                       | Sample DHCP User           After Beth's workstation (bethpc) is configured with DHCP, these actions occur when she first starts up:           Her workstation automatically requests an IP address from a DHCP server on the network.           The DHCP server offers her a lease that is an IP address with the configuration data necessary to use the Internet.                                                                                                    |
| 22<br>23<br>24<br>25                   |                       | Sample DHCP User           After Beth's workstation (bethpc) is configured with DHCP, these actions occur when she first starts up:           Her workstation automatically requests an IP address from a DHCP server on the network.           The DHCP server offers her a lease that is an IP address with the configuration data necessary to use the Internet.           Nobody else uses the leased address, and it is valid only for her workstation.                                                                                                    |
| 22<br>23<br>24<br>25<br>26             |                       | Sample DHCP User           After Beth's workstation (bethpc) is configured with DHCP, these actions occur when she first starts up:           Her workstation automatically requests an IP address from a DHCP server on the network.           The DHCP server offers her a lease that is an IP address with the configuration data necessary to use the Internet.           Nobody else uses the leased address, and it is valid only for her workstation.           Before the address lease expires, bethpc renews it, thereby extending the expiration time.                                                                                                    |
| 22<br>23<br>24<br>25<br>26<br>27       |                       | Sample DHCP User         After Beth's workstation (bethpc) is configured with DHCP, these actions occur when she first starts up:         Her workstation automatically requests an IP address from a DHCP server on the network.         The DHCP server offers her a lease that is an IP address with the configuration data necessary to use the Internet.         Nobody else uses the leased address, and it is valid only for her workstation.         Before the address lease expires, bethpc renews it, thereby extending the expiration time.         It continues to use the lease right up to its expiration or if it cannot reach the server.                                                                                                    |
| 22<br>23<br>24<br>25<br>26<br>27<br>28 |                       | Sample DHCP User         After Beth's workstation (bethpc) is configured with DHCP, these actions occur when she first starts up:         Her workstation automatically requests an IP address from a DHCP server on the network.         The DHCP server offers her a lease that is an IP address with the configuration data necessary to use the Internet.         Nobody else uses the leased address, and it is valid only for her workstation.         Before the address lease expires, bethpc renews it, thereby extending the expiration time.         It continues to use the lease right up to its expiration or if it cannot reach the server.         If Beth relocates to another department and her workstation moves to a different subnet, her current address expires and becomes available for |

Все теги удалены. Мы получили «чистый» текст. Этот текст нужно выделить (в одном столбце) и скопировать в тектовый файл или в PROMT.

| Key | Flag | Text_EN_US                                                                                                    |   |
|-----|------|----------------------------------------------------------------------------------------------------|---|
| 2   |      | Introduction to Dynamic Host Configuration                                                                                                    | b |
| 3   |      | All hosts seeking Internet access must have an IP address.                                                                                     | F |
| 4   |      | As Internet administrator, you must perform the following for every new user and for every user whose computer was moved to another subnet:    | Ā |
| 5   |      | Choose a legal IP address.                                                                                                    | C |
| 6   |      | Assign the address to the individual workstation.                                                                                              | F |
| 7   |      | Define workstation configuration parameters.                                                                                                   | [ |
| 8   |      | Update the DNS database, mapping the workstation name to the IP address.                                                                       | l |
| 9   |      | These activities are time consuming and error prone, hence the Dynamic Host Configuration Protocol (DHCP).                                     | 7 |
| 10  |      | DHCP frees you from the burden of individually assigning IP addresses.                                                                         | C |
| 11  |      | It was designed by the Internet Engineering Task Force (IETF) to reduce the amount of configuration required when using TCP/IP.                | H |
| 12  |      | DHCP allocates IP addresses to hosts.                                                                                                    | C |
| 13  |      | It also provides all the parameters that hosts require to operate and exchange information on the Internet network to which they are attached. | ŀ |
| 14  |      | DHCP localizes TCP/IP configuration information.                                                                                               | ſ |
| 15  |      | It also manages allocating TCP/IP configuration data by automatically assigning IP addresses to systems configured to use DHCP.                | ŀ |
| 16  |      | Thus, you can ensure that hosts have Internet access without having to configure each host individually.                                       | 7 |
| 17  |      | How DHCP Works                                                                                                    | H |
| 18  |      | DHCP makes dynamic address allocation possible by shifting workstation configuration to global address pools at the server level.              | ſ |
| 19  |      | DHCP is based on a client/server model.                                                                                                    | ſ |
| 20  |      | The client software runs on the workstation and the server software runs on the DHCP server.                                                   | 7 |
| 21  |      | Sample DHCP User                                                                                                    | ç |
| 22  |      | After Beth's workstation (bethpc) is configured with DHC , these actions occur when she first starts up:                                       | F |
| 23  |      | Her workstation automatically requests an IP address from a DHCP server on the network.                                                        | H |
| 24  |      | The NHCP server offers her a lease that is an IP address with the configuration data necessary to use the Internet                             | 1 |

Выделите весь столбец полностью и сохраните в текстовом файле (либо скопируйте в буфер обмена).

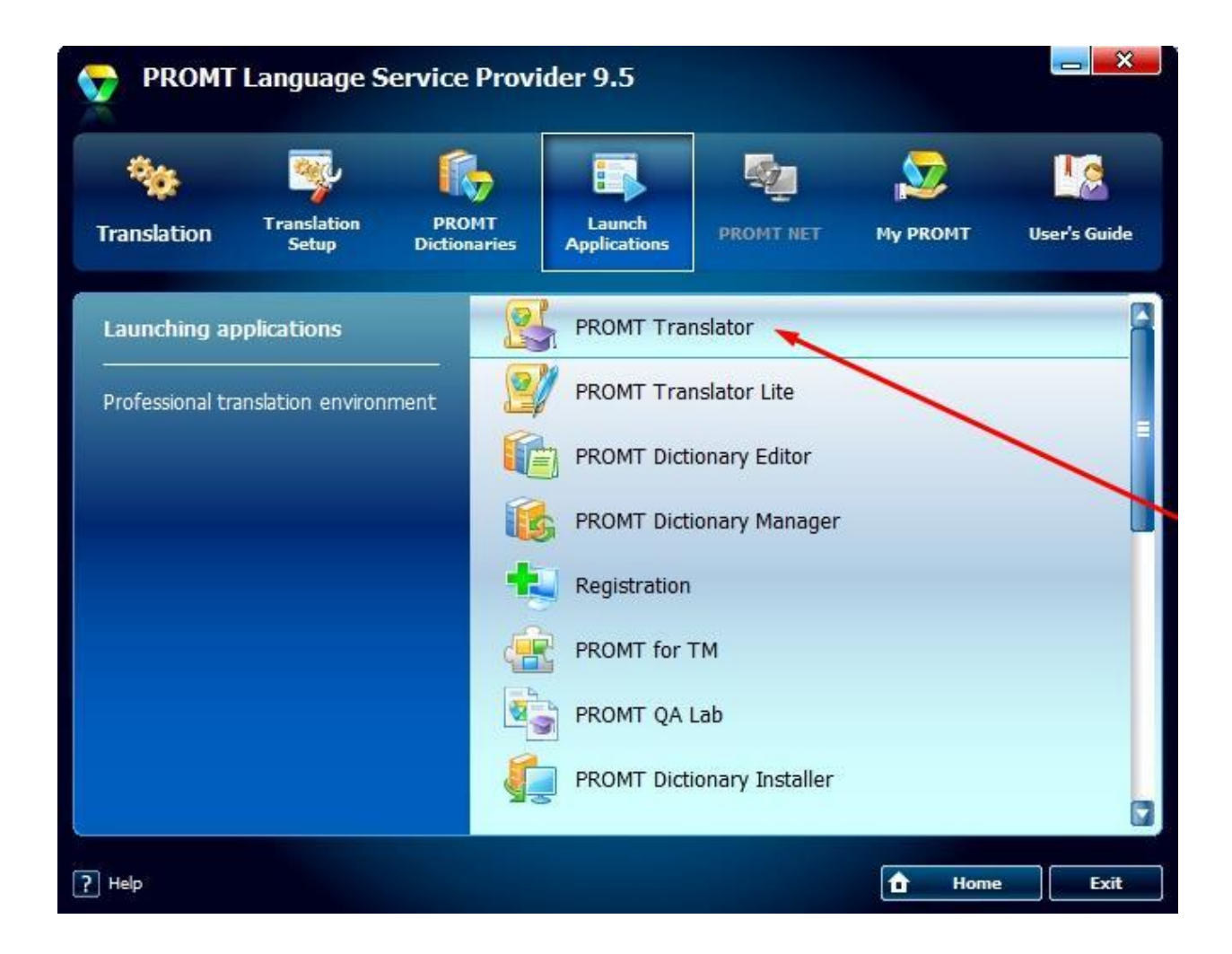

Запустите **PROMT Translator.** 

| Transistion       Transiston         Transiston       Transiston         General Settings       Transiston         Convert File       Convert File         Convert File       Convert File         Decement ( <1, 10, 1)       Convert File         Decement ( <1, 10, 1)       Convert File         Decement ( <1, 10, 1)       Convert File         Decement ( <1, 10, 1)       Convert File         Decement ( <1, 10, 1)       Convert File         Decement ( <1, 10, 1)       Convert File         Decement ( <1, 10, 1)       Convert File         Decemen                                                                                                    |                                                                                                    | PROMT Translator                                                                                                    |                  |
|----------------------------------------------------------------------------------------------------|----------------------------------------------------------------------------------------------------|----------------------------------------------------------------------------------------------------|------------------|
| Tensition       Tensition         Ceneral Setting       Tensition         Ceneral Setting       Tensition         Ceneral Setting       Tensition         Ceneral Setting       Tensition         Reside of Tensition       Ceneral Setting         Reside of Tensition       Ceneral Setting                                                                                                    |                                                                                                    |                                                                                                    |                  |
| Center Letings       Tensistion         Center Letings       Tensistion         Convert File:       Convert File:         Clively Kaponal promit (files jot (files inde) (securegdm.t.bt)       Promit (files jot (files inde) (securegdm.t.bt)         Promote Time Decement (sc.0)PS       Convert File         Convert File:       Convert File         Clively Kaponal promit (files jot (files inde) (securegdm.t.bt)       Promote Time Decement (sc.0)PS         Promote Time Decement (sc.0)PS       Promote Time Decement (sc.0)PS         Decement (sc.0)PS       Promote Time Decement (sc.0)PS         Decement (sc.0)PS       Promote Time Decement (sc.0)PS         Decement (sc.0)PS       Promote Time Decement (sc.0)PS         Decement (sc.0)PS       Promote Time Decement (sc.0)PS         Decement (sc.0)PS       Promote Time Decement (sc.0)PS         Decement (sc.0)PS       Promote Time Decement (sc.0)PS         Decement (sc.0)PS       Promote Time Decement (sc.0)PS         Decement (sc.0)PS       Promote Time Decement (sc.0)PS         Decement (sc.0)PS       Promote Time Decement (sc.0)PS         Decement (sc.0)PS       Promote Time Decement (sc.0)PS         Decement (sc.0)PS       Promote Time Decement (sc.0)PS         Decement (sc.0)PS       Promote Time Decement (sc.0)PS         Decement (sc.0)PS<                                                                                                    | Translation Translation Setup Edit Tools View                                                           |                                                                                                    |                  |
| Ceneral Settings       Tanataon         Ceneral Settings       Tanataon         Ceneral Settings       References         Convert File:       Convert File:         Convert File:       Convert File:         Convert File: <th>•</th> <th></th> <th></th>                                                                                                    | •                                                                                                    |                                                                                                    |                  |
| Transfer         Transfer           Ceneral Settings         Transfer           Ceneral Settings         References                                                                                                    | •                                                                                                    |                                                                                                    |                  |
| Cervezi Setting: Transition  Cervezi File: Convert File: Convert File: C | Translate                                                                                               |                                                                                                    |                  |
| Overlag sterrings       (Intersect)         Convert File:       C://Vick/krosnex.tpront/files/bt/Westerk/secure_adms.bt         From froms:       Records Words Document (% r/t)         Microsoft Word Document (% r/t)       Convert file         Microsoft Word Document (% r/t)       Convert file         Vicko Document (% r/t)       Convert file         Microsoft Word Document (% r/t)       Convert file         Vicko Document (% r/t)       Convert file         Vicko Document (% r/t)       Convert file <t< th=""><th>Country Touristics</th><th></th><th></th></t<>                                                                                                    | Country Touristics                                                                                      |                                                                                                    |                  |
| Analysis of Transiston                                                                                                    | General settings Transacon                                                                              |                                                                                                    |                  |
| Analysis of Transiston                                                                                                    |                                                                                                    | Convert Elle                                                                                                    | eferences        |
| Analysis of Transition  Convert File:  C. Work (Argonaut/promt/files/txt/Weotech/secure_adms.txt  From format:  From format:  C. Work (Argonaut/promt/files/txt/Weotech/secure_adms.txt  From format:  Prom format:  Prom format: Prom format: Prom f |                                                                                                    | Convert me                                                                                                    |                  |
| Analysis of Transieton  Analysis of Transieton  Profile  EWSD  Exconsing  Analysis of Transieton  Profile  EWSD  Exconsing  Exconsing  Exconsin |                                                                                                    | Convert File:                                                                                                    |                  |
| Analysis of Translation  Analysis of Translation                                                                                                    |                                                                                                    |                                                                                                    |                  |
| From format:         Microsoft Word Document (6.0/95)         RTP Document (*/rft)         RTP Document (*/rft)         RTP Document (*/rft)         Heb         Unicode Text (*/tst)         Direction of translation (the source language was determined automatically)         English Russian         Profile         EWSD         Evolution         Evolution         Get Properties of Fragment, "Ejulinknown Words,"         Translation         Words         Startel, Modelin         Vertice of Fragment, "Ejulinknown Words,"         Translation         Words         Startel, Modelin                                                                                                    |                                                                                                    | C:\Work\Argonaut\promt\files\txt\Weotech\secure_adms.txt                                                                   |                  |
| Analysis of Translation  Analysis of Translation  Profile  Excovery  France  Profile  Excovery  France  France France France France France France France France France France France France France France France France France France France F |                                                                                                    | From format:                                                                                                    |                  |
| Analysis of Transiston  Analysis of Transiston  Profile  Profile Profile Profile Prof |                                                                                                    | Microsoft Word Dog ment (6.0/95)                                                                                           |                  |
| Analysis of Translation  Analysis of Translation  Profile  Profile Profile Profile Profile Profile Profile Profile Profile Profile Profile Profile Profile Profile Profile Profile Prof |                                                                                                    | Microsoft Word Document                                                                                                    |                  |
| Analysis of Translation  Analysis of Translation  Profile  Profile Profile Profile Pro |                                                                                                    | RTF Document (*.rtf)                                                                                                    |                  |
| Analysis of Translation                                                                                                    |                                                                                                    | PDE Document                                                                                                    |                  |
| Analysis of Translation                                                                                                    |                                                                                                    | Text (English)                                                                                                    |                  |
| Analysis of Translation  Analysis of Translation  Analysis of Translation  Analysis of Translation  Analysis of Translation  Analysis of Translation                                                                                                    |                                                                                                    | Text with Line Breaks (English)                                                                                            |                  |
| Analysis of Translation                                                                                                    |                                                                                                    | Unicode lext (-,txt)                                                                                                    |                  |
| Analysis of Translation                                                                                                    |                                                                                                    |                                                                                                    |                  |
| Analysis of Translation  Analysis of Translation                                                                                                    |                                                                                                    |                                                                                                    |                  |
| Analysis of Tarulation                                                                                                    |                                                                                                    | Direction of translation (the source language was determined automatically)                                                |                  |
| Analysis of Translation  Analysis of Translation  Analysis of Translati |                                                                                                    |                                                                                                    |                  |
| Analysis of Translation                                                                                                    |                                                                                                    | English-Russian                                                                                                    |                  |
| Analysis of Translation  Profile  EWSD Exclosure Exclosure Exclosu |                                                                                                    |                                                                                                    |                  |
| Analysis of Translation   EWSD  Evologiu  Ecologiu  Ecologiu Ecologiu Ecol |                                                                                                    | Profile                                                                                                    |                  |
| Analysis of Translation                                                                                                    |                                                                                                    | (many)                                                                                                    |                  |
| Properties of Fragment U Unknown Words User Analysis of Translation Stettings Analysis of Translation Law Model                                                                                                    | Analysis of Translation                                                                                 | EWSD I X                                                                                                    |                  |
| Control of transition     Control of transition                                                                                                    |                                                                                                    | Enlogy                                                                                                    |                  |
| GE PowerOn<br>General Engineering<br>Hardware<br>Hobby<br>Internet<br>Iskratel<br>Translation Stettings Analysis of Translation<br>Upht Industry<br>Light Industry                                                                                                    |                                                                                                    | Economy                                                                                                    |                  |
| Clear Control of Control of       |                                                                                                    | Finance                                                                                                    |                  |
| Hardware<br>Hobby<br>Hobpy<br>Internet<br>Jakratel<br>Translation Settings Analysis of Translation<br>Law<br>Light Industry                                                                                                    |                                                                                                    | General Engineering                                                                                                    |                  |
| Hobby<br>Internet<br>Istratel<br>Translation Settings Analysis of Translation<br>Upht Industry<br>Upht Industry                                                                                                    |                                                                                                    | Hardware                                                                                                    |                  |
| Translation Settings Analysis of Translation Content of Content of |                                                                                                    | Hobby                                                                                                    |                  |
| Translation Settings Analysis of Translation Law Light Industry                                                                                                    | Properties of Francent / El Linknown Words                                                              | Iskrate                                                                                                    |                  |
| Translation Settings Analysis of Translation Upht Industry Upht Industry                                                                                                    |                                                                                                    | Janus_MosEn                                                                                                    | -                |
| Light industry                                                                                                    | Translation Settings Analysis of Translation                                                            | Law<br>Light Industry                                                                                                    | Cictionaries     |
| LOOSUS                                                                                                    |                                                                                                    | Logistics                                                                                                    | olegy            |
|                                                                                                    |                                                                                                    | Management                                                                                                    | 1.000            |
| Light modely                                                                                                    | Analysis of Translation Properties of Fragment Translation Translation Settings Analysis of Translation | Eviso # X<br>Economy<br>Finance<br>GE_PowerOn<br>General Engineering<br>Hardware<br>Hobby<br>Internet<br>Jarus_MoEn<br>Law | 💘 Dictionaries 🖉 |
| Magagamag                                                                                                    |                                                                                                    | Management                                                                                                    |                  |

Выберите формат файла (просто текст) и профиль.

| test_file | e_with_unkn              | own_ | segments.tmx - Olifant                                                                             | PROMIT Translator - PROMIT Document1:                                                                                                    |
|-----------|--------------------------|------|----------------------------------------------------------------------------------------------------|----------------------------------------------------------------------------------------------------|
| Elle Ec   | dit ⊻iew                 | N=   | vigation Entries Iools Help<br>▲ 🗘 🐨 🐺 💱 1 🗟 💁 🚰 😰 Source: EN_US 🔹 Target: RU_RU                   | Translation Translation Setup Edit Tools View                                                                                                    |
| This ser  | rver is co<br>rver is co | nfig | ured with address pools for a group of subnets.<br>ured with address pools for a group of subnets. | Convert Settings     Convert Settings     Convert Setings     Convert Settings     Convert Settings     Conve |
| K         | Key F                    | lag  | Text_EN_US                                                                                         | ۵                                                                                                    |
| 2         | 1                        |      | Introduction to Dynamic Hest Configuration                                                         | Þ                                                                                                    |
| 3         |                          | 1    | All hosts seeking Internet access must have an IP address                                          | Þ                                                                                                    |
| 4         | 1                        | 61   | As Internet administrator, you must perform the following for every new user and for every user v  | Þ                                                                                                    |
| 5         |                          |      | Choose a legal IP address                                                                          | b.                                                                                                    |
| 6         |                          |      | Assign the address to the individual workstation.                                                  | Analysis of Translation                                                                                                    |
| 7         | 1                        |      | Define workstation configuration parameters                                                        |                                                                                                    |
| 8         | 1                        |      | Update the DNS database, mapping the workstation name to the IP address.                           |                                                                                                    |
| 9         | 1                        |      |                                                                                                    |                                                                                                    |
| 10        | 0 [                      | 1    | DHCP frees you from the burden of individually assigning IP addresses.                             |                                                                                                    |
| 11        | 1                        |      | It was designed by the Internet Engineering Task Force (IETF) to reduce the amount of configu      |                                                                                                    |
| 12        | 2 1                      | -    | DHCP allocates IP addresses to hosts.                                                              | Properties of Fragment 1 Unknown Words                                                                                                    |

Откройте в редакторе PROMT текстовый файл или создайте новый файл и скопируйте в него текст из буфера обмена.

Настройте необходимые ресурсы PROMT-а (словари, список зарезервированных слов, правила перевода) и убедитесь, что PROMT обеспечивает нужный машинный перевод на выходе. Редактировать машинный перевод сейчас не нужно.

**Примечание**: дополнительную информацию о разработке терминологии, особенностях словарей системы машинного перевода и возможностях настройки системы PROMT см. в документе «<u>Машинный перевод как инструмент переводчика</u>» (http://argonaut.spb.ru/files/TFR11\_OlegV.pdf).

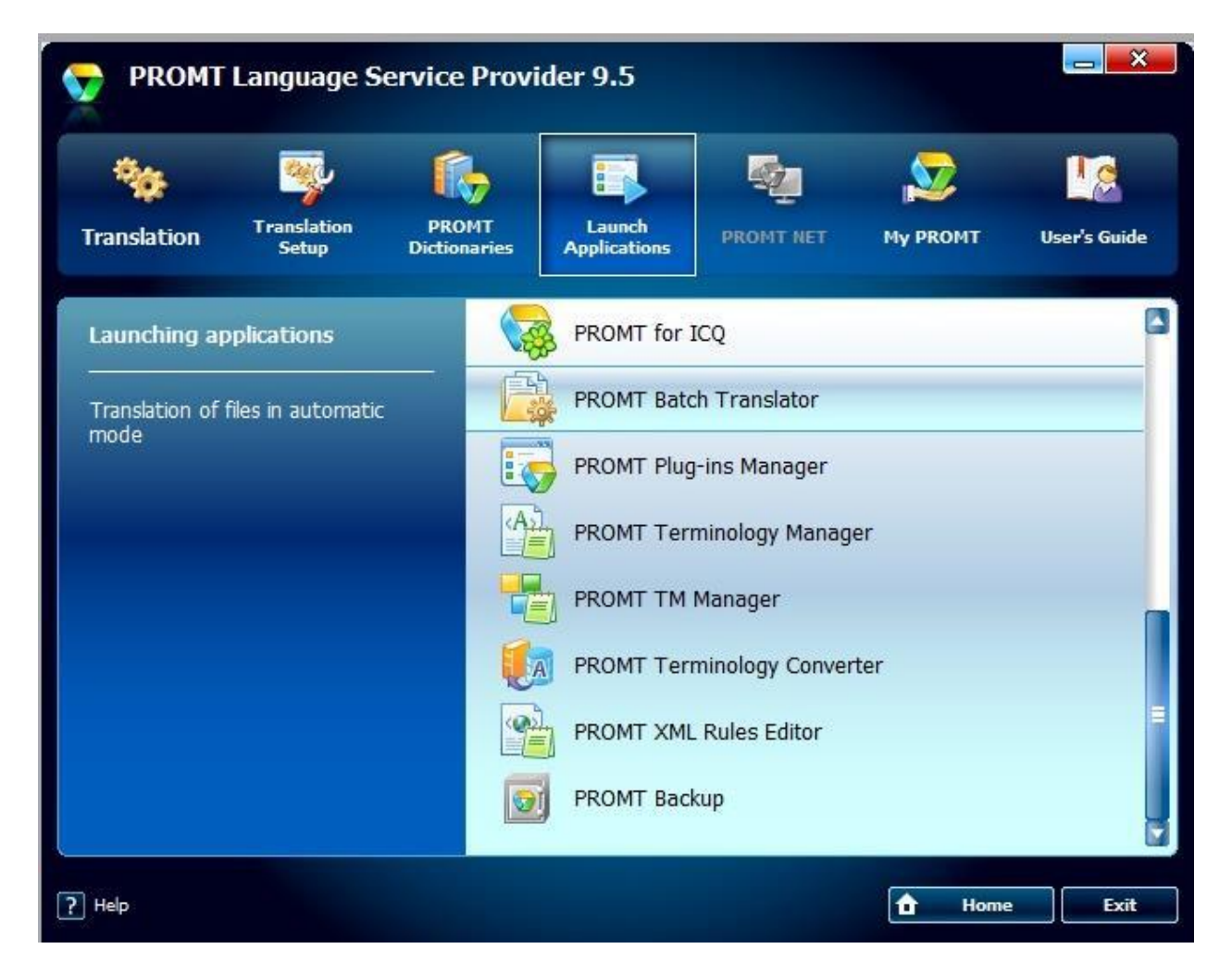

Если вы уверены, что система машинного перевода настроена надлежащим образом, запустите модуль пакетного перевода PROMT (**PROMT Batch Translator**).

| PROMT Batch Translator      | A CONTRACTOR             | since Address and                         |
|-----------------------------|--------------------------|-------------------------------------------|
| File Translation Tools Help |                          |                                           |
| 💫 🗊 🕞 🗿 😓 - 1 🧐 🗙           | 2                        |                                           |
| Translation queue           | Files Parameters         |                                           |
|                             |                          |                                           |
|                             | Parameter                | Value                                     |
|                             | Direction of translation | English-Bussian                           |
|                             | Profile                  | EWSD                                      |
|                             | Boarce file              |                                           |
|                             | Source file              | C:\Work\Argonaut\MT+CAT\Workflows\TM\test |
|                             | Format                   | TMX database                              |
|                             | Size, bytes              | 433002                                    |
|                             | D-th                     | C:\Wads\Amana_t\MT_CAT\Waddlawa\TM\tast   |
|                             | Format                   | TMX database                              |
|                             | Create statistics file   | No                                        |
|                             | Create unique file name  | Yes                                       |
|                             |                          |                                           |
|                             |                          |                                           |
|                             |                          |                                           |
|                             |                          |                                           |
|                             |                          |                                           |
|                             |                          |                                           |
|                             |                          |                                           |
|                             |                          |                                           |
|                             |                          |                                           |
|                             |                          |                                           |
|                             |                          |                                           |
|                             |                          |                                           |
|                             |                          |                                           |

- 1. Выберите направление перевода.
- 2. Выберите профиль.
- 3. Выберите исходный тегированный файл (TMX), который был экспортирован из SDL Trados.
- 4. Выберите опцию создания уникального имени файла (чтобы не затереть исходный файл).
- 5. Нажмите на кнопку ОК.
- 6. Запустите процесс перевода (нажмите на F9).

## После PROMT Batch Translator – проверка двуязычного ТМХ-файла

| view test_file_with_unknow                                                                                                    | wn_segmentstr        | mx - Far 3.0.3000 x64    |                       |                   |                          |                     |         |       | u <mark>x</mark>     |     |
|----------------------------------------------------------------------------------------------------|----------------------|--------------------------|-----------------------|-------------------|--------------------------|---------------------|---------|-------|----------------------|-----|
| C:\with un                                                                                                    | known s              | egments .t               | tmx t 6500            | 1                 | 276169                   | Col                 | 0       | 11%   | 17:06                |     |
| <seg>Определи<br/></seg>                                                                                                    | те пара              | метры конч               | ригурации             | рабочеі           | станции.                 |                     |         |       |                      |     |
| <tu td="" usagecoun<=""><td>t="1" ci<br/>="FN-IIS</td><td>reationdat<br/>"&gt;</td><td>te="201401</td><td>.02T1300</td><td>)56Z" crea</td><td>tionid=</td><td>"OLEGV"</td><td>&gt;</td><td>(</td><td>(1)</td></tu> | t="1" ci<br>="FN-IIS | reationdat<br>">         | te="201401            | .02T1300          | )56Z" crea               | tionid=             | "OLEGV" | >     | (                    | (1) |
| <seg>Update tl</seg>                                                                                                    | ne DNS               | database,                | mapping t             | he worl           | station n                | ame to              | the IP  | addre | ss. <td></td>        |     |
|                                                                                                    |                      |                          |                       |                   |                          |                     |         |       |                      |     |
| <tuv xml:lang<br=""><seg>Обновите<br/></seg></tuv>                                                                                                    | ="RU-RU<br>базуд     | " creatior<br>анных DNS, | nid="МТ!"<br>преобраз | creatic<br>уя имя | ontool="PRI<br>рабочей с | ОМТ"><br>танции     | в ІР-ад | pec.< | /seg>                |     |
| <tu usagecoun<br="">∠tuu vmlilapa</tu>                                                                                                    | t="1" ci<br>="EN_US  | reationdat               | te="201401            | .02T1300          | )56Z" crea               | tionid=             | "OLEGV" | >     |                      |     |
| <pre><seg>These ac Configuration</seg></pre>                                                                                                    | tivitie<br>n Proto   | s are time<br>col (DHCP) | e consumin<br>.       | ng and e          | error pron               | e, henc             | e the D | ynami | c Host               |     |
|                                                                                                    |                      |                          |                       |                   |                          |                     |         |       |                      |     |
| <tuv td="" xml:lang<=""><td>="RU-RU</td><td>" creation</td><td>nid="MT!"</td><td>creatio</td><td>ontool="PR</td><td>OMT"&gt;</td><td></td><td></td><td></td><td></td></tuv>                                        | ="RU-RU              | " creation               | nid="MT!"             | creatio           | ontool="PR               | OMT">               |         |       |                      |     |
| <seg>Эти дейс</seg>                                                                                                    | твия тр              | удоемкие и               | подверже              | нные оп           | ибкам, сп                | едовате             | льно Пр | отоко | л <mark>дин</mark> а |     |
| MUYECKOFO KOH                                                                                                    | <b>•игурир</b>       | ования хос               | ста (DHCP)            | .                 |                          |                     |         |       |                      |     |
| 1 2                                                                                                    | 3                    | 4                        | 5Print                | 6                 | 7Prev                    | 8 <mark>Goto</mark> | 9Vide   | o 10  |                      |     |

 PROMT создал русскоязычные сегменты с идентификатором MT!, благодаря которому SDL Trados 2007 «воспринимает» такие сегменты как созданные системой машинного перевода и назначает им предварительно заданный пенальти (в нашем случае - 15%).

| SDL Trados Translator's Workbench - Trado | +Promt_test    |  |
|-------------------------------------------|----------------|--|
| File Settings View Options Tools H        | lp             |  |
| New                                       | Ctrl + N       |  |
| Open                                      | Ctrl + O       |  |
| Connect_                                  |                |  |
| Close                                     |                |  |
| Properties_                               |                |  |
| Setup                                     |                |  |
| Import_                                   |                |  |
| Export                                    |                |  |
| Reorganise                                |                |  |
| Maintenance                               |                |  |
| Exit                                      |                |  |
| 1 C:\\Workflows\Trados\Trados+Promt       | test.tmw       |  |
| 2 C:\\Trados\Base\AUM\SCADA_GB\AU         | M_SCADA_GB.tmw |  |

1. Откройте рабочую память ТМ. Нажмите на **Import** для выбора импортируемого двуязычного ТМХ-файла (созданного PROMT-ом).

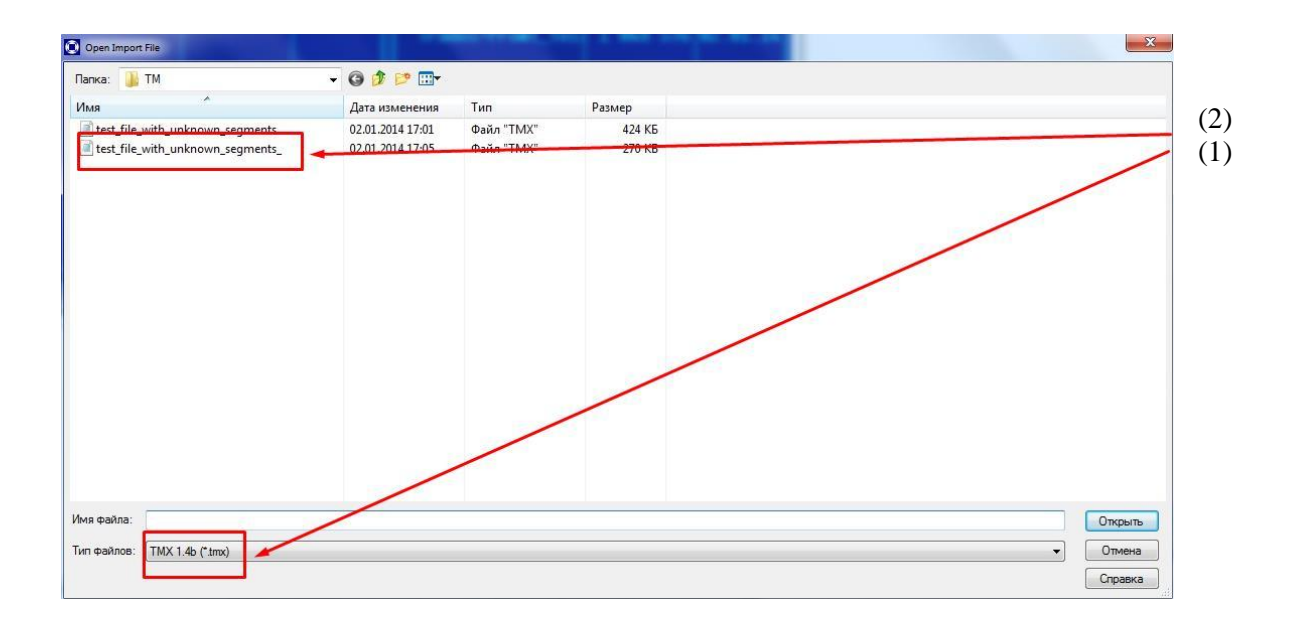

- 1. Выберите тип файла (**ТМХ 1.4b**).
- 2. Выберите машинно переведенный ТМХ-файл.
- 3. Нажмите на **Ореп (Открыть)** для импорта ТМХ-файла в рабочую ТМ.

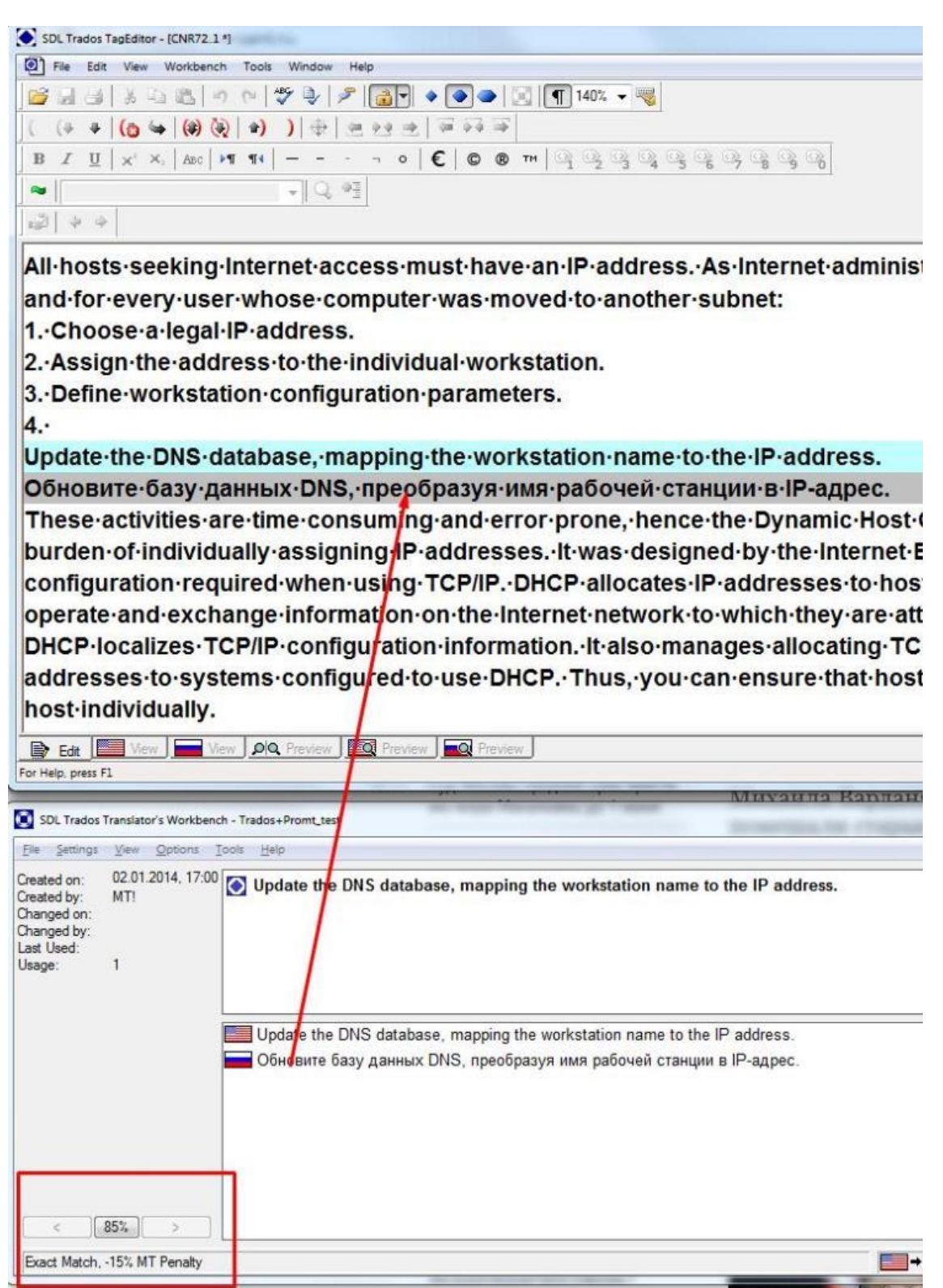

- 1. Запустите TagEditor. Откройте файл, подлежащий переводу (пост-редактированию).
- Поочередно открывайте сегменты для пост-редактирования. На рис. выше показан сегмент, созданный PROMT-ом и подставленный с пенальти 15%. По умолчанию, SDL Trados (TagEditor) выделяет такие сегменты серым цветом.

#### Заключение

- 1. В результате выполнения описаанной выше процедуры рабочая база TM содержит все сегменты для переводимого документа. Сегменты, которые на этапе анализа файла в базе TM отсутствовали, были созданы PROMT-ом. Таким образом, пакеты SDL Trados 2007 и PROMT LSP 9.5 встроены в технологический процесс перевода.
- Данная процедура не является автоматической. По моему опыту работы это не является существенным недостатком, так как существует возможность предварительной проверки машинного перевода и, при необходимости, донастройки ресурсов PROMT-а для обеспечения нужного качества машинного перевода.

#### Дополнения

- В ходе постредактирования пакет SDL Trados 2007 не всегда удаляет сегменты с идентификатором МТ! и иногда создает новые сегменты (уже 100%-ые). Неотредактированые («устаревшие») сегменты с МТ! уже не нужны и подлежат удалению. Для их удаления нужно выполнить следующее:
  - в SDL Trados Translator's Worlbench выберите File -> Maintenance,
  - выберите Filter,
  - щелкните два раза на **Created by**:
  - введите **МТ!**,
  - в результате получится Created by: MT!
  - щелкните два раза на **Changed by**:
  - введите свое имя пользователя и нажмите на кнопку Not,
  - в результате получится Changed by: !<имя пользователя>

(то есть, будет создано условие «найти все сегменты, созданные системой машинного перевода, которые не были вами отредактированы»,

- нажмите на кнопку **Delete** (удаляйте найденные сегменты поэкранно или сразу все).

**Примечание**: если с рабочей памятью ТМ работало несколько пользователей, и эти пользователи редактировали сегменты, созданные PROMT-ом, то необходимо будет:

- создать запись **Changed by: !«имя пользователя»** для каждого пользователя (то есть, *«найти все сегменты, созданные системой машинного перевода, которые не были отредактированы ни одним из указанных пользоваталей»*),

- а затем нажать на кнопку **Delete** (удалить найденные сегменты поэкранно или сразу все).

2. Наш опыт работы показывает, что наличие в рабочей памяти ТМ машинно переведенных сегментов предоставляет ряд преимуществ:

- с помощью функции **Concordance** вы можете искать текст не только в ранее отредактированных сегментах (**High matches** и **Low matches**), которые уже имеются в памяти TM, но и в сегментах, которые еще не отредактированы. Это упрощает и ускоряет поиск релевантной информации в базе TM (в дополнение к поиску в оригинальном документе(ах)),

- после подстановки машинно переведенного сегмента из памяти TM (с нужной лексикой и элементами стиля) вы экономите значительное время (в среднем, 40-50%) при пост-редактировании и изменении целевого текста (вам не нужно вручную набирать весь целевой текст с нуля, ИЛИ вам нужно копировать гораздо меньше текста из исходного предложения в целевое),

- благодаря предварительному анализу содержимого переводимого документа, разработке релевантной терминологии и настройке системы машинного перевода, вы будете тратить меньше времени на поиск нужных терминов (они уже имеются в машинно переведенных сегментах).